## Imou

#### Safety Instructions

- Do not short circuit the battery with other meta
- Do not heat the battery or throw it into fire.
- Do not take apart the battery or press it to make it deformed.
- Keep the battery away from children.
- It is recommended to use the original battery.
- Do not use the battery at temperature above 60°C/140°F.
- The battery cannot be charged at temperature below 0°C/32°F.
   Recycle the waste battery as local regulations instructed.

#### About the Guide

- This quick start guide is for reference only. Minor difference might be found in user interface.
- All the design and software here are subject to change without prior written notice.
- All trademarks and registered trademarks mentioned are the properties of their respective owners.
- Please visit our website or contact your local service engineer for more information.
- If there is any uncertainty or controversy, please refer to our final explanation.

# Adding Base station

#### Step 1

Power up the base station, and then connect the Ethernet port to your router with the network cable.

#### Step 2

The system indicator stays on with white light for 10 s, and then off, which means the base station is connected to the network.

#### Step 3

Scan the following QR code or serach "Imou" in Google Play or App Store to download and install the Imou App.

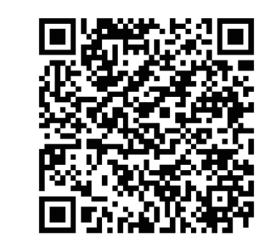

#### Step 4

Run Imou App, and then register an account for first use.

#### Step 5

Do the following operations to finish adding base station.

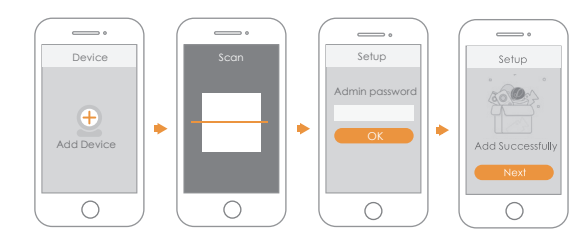

## Pairing Camera

#### Step 1

On the base station: Press the SYNC button, and then the system indicator on the base station flashes with white light.

#### Step 2

On the camera: Press the SYNC button, and then the indicator on the camera flashes with green light.

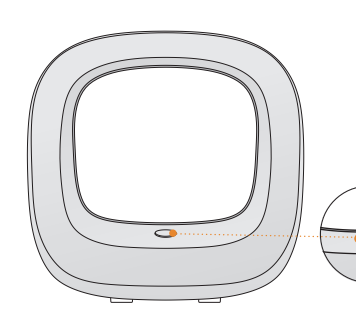

Note: You can pair six cameras at most with one base station, and pair one camera at a time. Keep the distance of the base station and the camera within 30 cm (12 inches) during pairing.

#### Step 3

The pairing starts, and the indicators flash as described below:

- The system indicator on the base station stays on with white light for 10 s, and then off.
- The indicator on the camera stays on with green light for 10 s, and then off.

The pairing succeeded then.

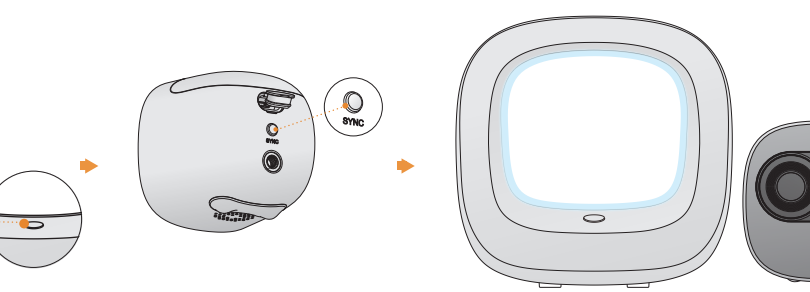

## Installing Camera

Note: Make sure the mounting surface is strong enough to hold at least three times the device weight.

#### Mounting Surface

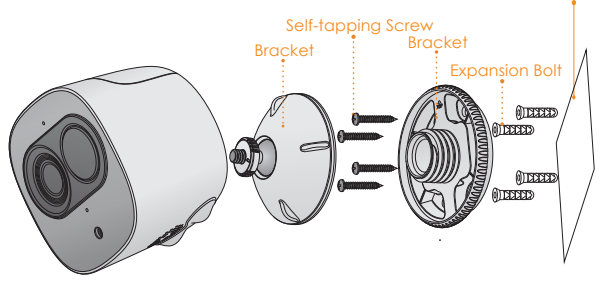

- Step1 Drill screw holes on the mounting surface as the positioning map shows, and then put in the expansion bolts.
- Step2 Open the bracket, and then attach the bottom of the bracket to the mounting surface with the self-tapping screws.
- Step3 Attach the other half of the bracket to the camera, then adjust the lens to the ideal angle, and then fix the bracket.

# IMOU

## Quick Start Guide

Version 1.0.2

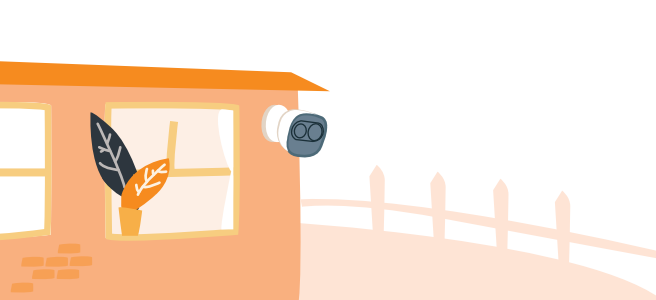

## Packing List

Camera ×1

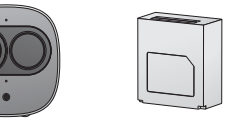

Positioning Map ×1

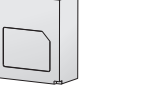

Battery ×1 Power Cable ×1

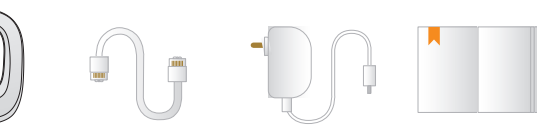

Base Station ×1 Network Cable ×1 Power Adapter ×1 QSG ×1

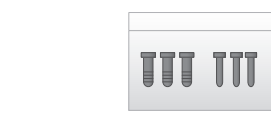

Screw Package ×1

Bracket ×1

Note: The quantity of the camera and other accessories might vary with different models, and the actual product shall prevail.

## Camera Introduction

### duction

## Installing Battery

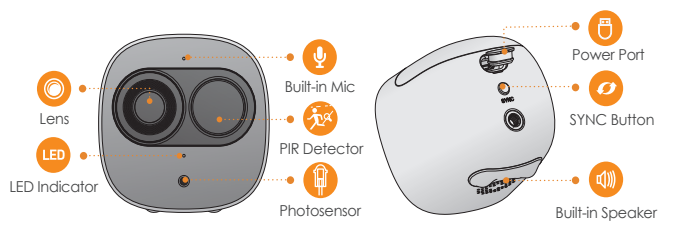

Note: Press the SYNC button to pair with the base station. Press and hold the SYNC button for 8 s to reset the camera.

The pattern of the LED indicator is included in the following table.

| LED Indicator Status                   | Device Status                             |
|----------------------------------------|-------------------------------------------|
| Off                                    | Sleeping mode                             |
|                                        | <ul> <li>Run out of battery</li> </ul>    |
| Green light on                         | <ul> <li>Alarm is triggered</li> </ul>    |
|                                        | <ul> <li>Instructed to wake</li> </ul>    |
| Green light flashing                   | Reconnecting Wi-Fi                        |
| Green light quick flashing             | Waiting for pairing with the base station |
| Green light stay on for 10 s, then off | Pairing succeeded                         |
| Red light stay on for 10 s, then off   | Pairing timeout                           |
| Red light stay on for 1 s, then off    | Reset completed                           |

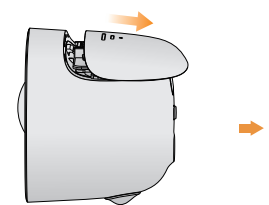

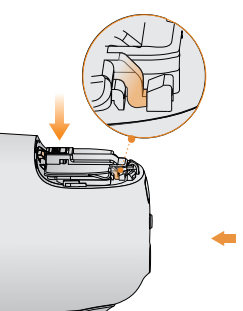

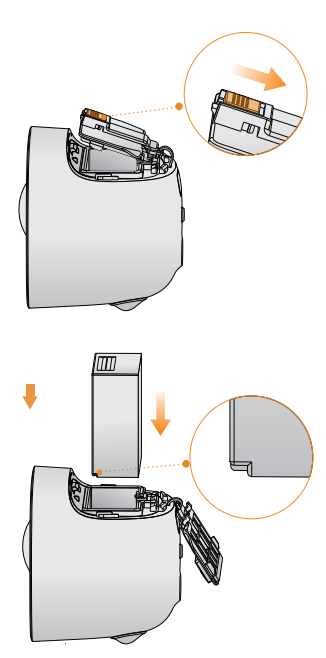

## Base station Introduction

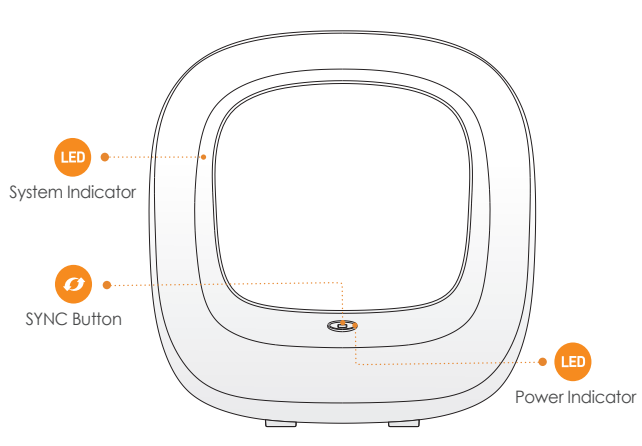

The pattern of the power indicator is included in the following table.

|                    | Device Status       |
|--------------------|---------------------|
| Off                | Not powered up      |
| Blue light stay on | Powered up properly |

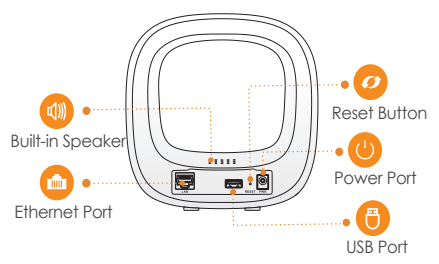

Note: Press the SYNC button to pair with cameras.

Press and hold the Reset button for 5 s to reset the base station. You can connect USB drive to the USB port to record video. Caution: The base station might format the USB drive, be sure to backup your data. The pattern of the system indicator is included in the following table.

| System Indicator Status                | Device Status                    |
|----------------------------------------|----------------------------------|
| Off                                    | Not powered up                   |
|                                        | Operating property               |
| BIDE light trashing                    | Booting up                       |
| Yellow light flashing                  | Waiting for network connection   |
| White light flashing                   | Waiting for pairing with cameras |
| White light stay on for 10 s, then off | Pairing succeeded                |
| Red light stay on for 10 s, then off   | Pairing failed                   |
| White light stay on for 1 s, then off  | Reset completed                  |
| White light quick flashing             | Firmware updating                |